## 3. Forgot Password

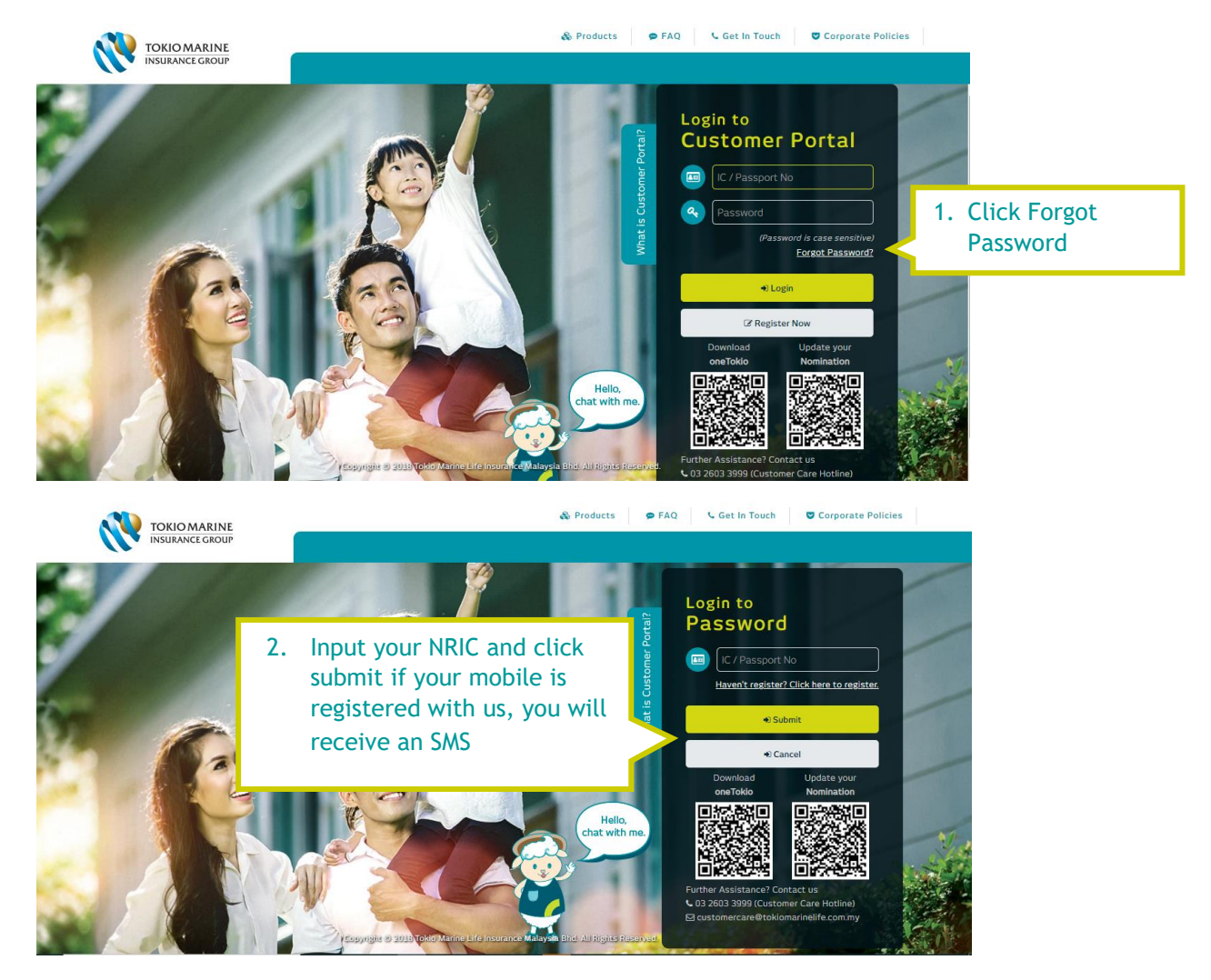

RM0 TokioMarineLife : Thank you. Your temporary password is 733885 Pls call us @ 03-26033999 for any assistance.

3. If your mobile is registered with us, you will receive an SMS

| INSURANCE GROUP My Policy Self S                                                                                                    | Service e-Payment - My Document -        | e-Claims∨ Forms Highlights |
|----------------------------------------------------------------------------------------------------|------------------------------------------|----------------------------|
| My Profile                                                                                                    |                                          | My Profile                 |
| 4. You will be prompted to change your password. Please refer our FAQ on the password guide                                                                  | punt Dashboard<br>gs<br>Personal Details | Change Password            |
| <ul> <li>Password Guide</li> <li>at least 8 character with alphanumeric</li> <li>consist of at least 1 UPPERCASE, lowercase and special character</li> </ul> | Current Password                         |                            |